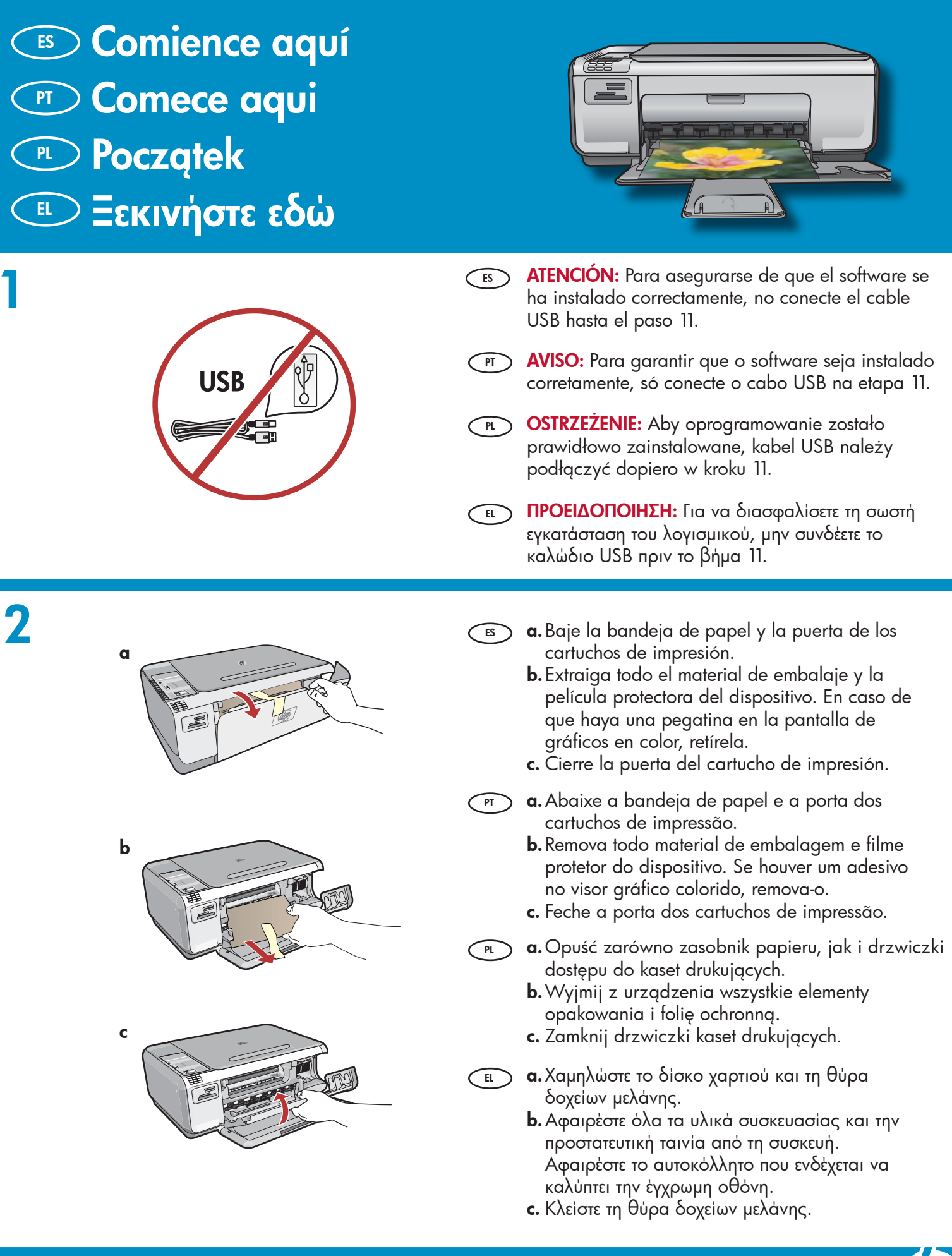

HP Photosmart C4340 All-in-One series

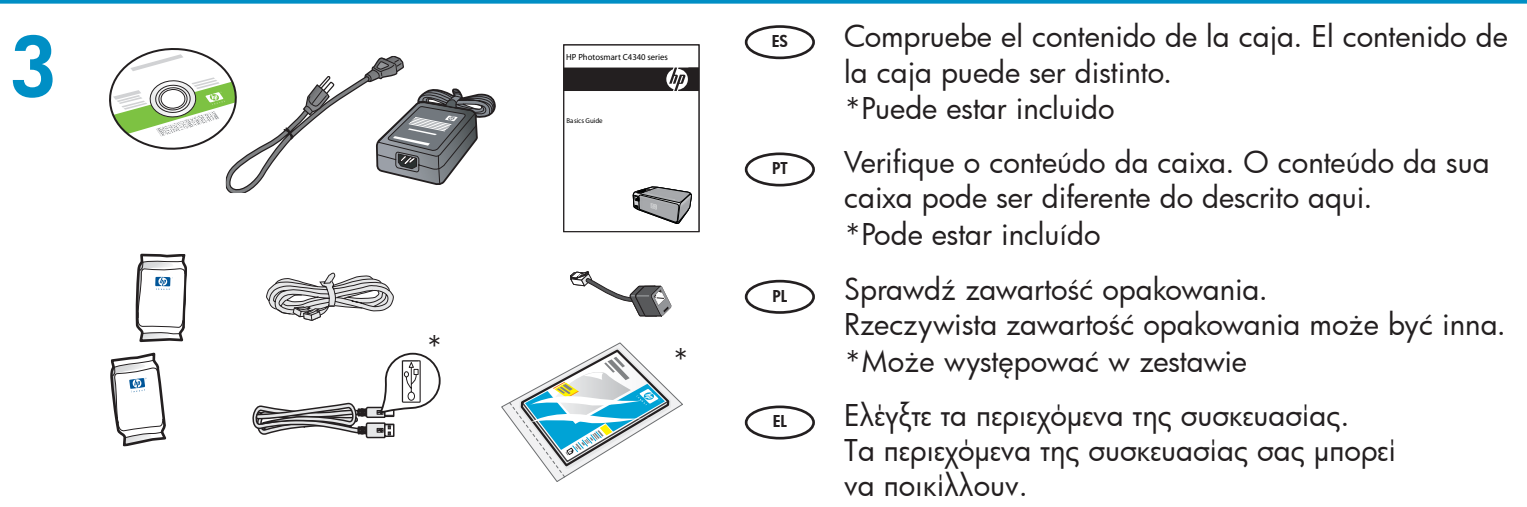

\*Ενδέχεται να περιλαμβάνονται

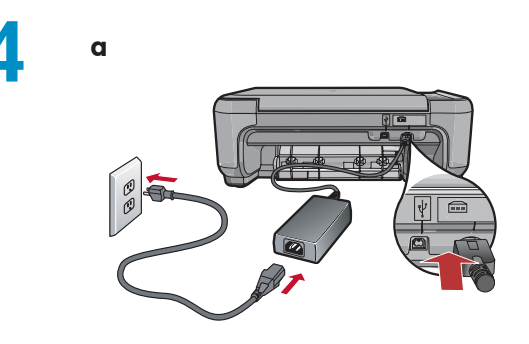

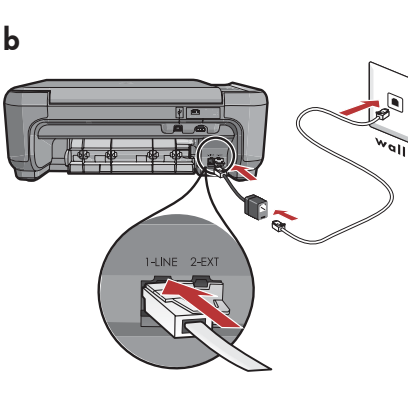

PL

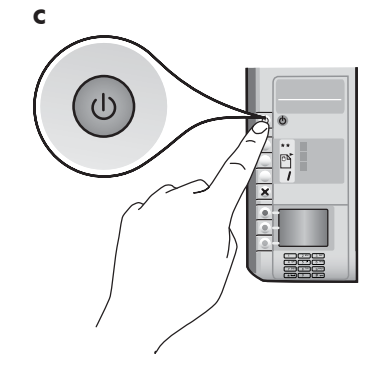

- **a.** Conecte el cable de alimentación y el adaptador.
  - b. Asegúrese de conectar el adaptador del cable telefónico suministrado al puerto etiquetado como 1-LINE. Conecte un extremo del cable telefónico al adaptador y el otro extremo al enchufe.

**NOTA:** Consulte la guía básica si desea utilizar su propio cable telefónico o si necesita ayuda con otras opciones de configuración del fax.

- c. Pulse © para encender el dispositivo HP All-in-One.
- a. Conecte o cabo de alimentação e o adaptador.

PT

 b. Certifique-se de conectar o adaptador de cabo telefônico fornecido à porta chamada LINHA-1. Conecte uma extremidade do cabo telefônico ao adaptador e a outra extremidade à tomada.

**OBSERVAÇÃO:** Consulte o Manual Básico se quiser usar um cabo telefônico próprio ou para ajudá-lo com outras opções de configuração de fax.

**c.** Pressione <sup>(1)</sup> para ligar o HP All-in-One.

- a. Podłącz przewód zasilający i zasilacz.
   b. Sprawdź, czy dostarczony adapter kabla telefonicznego jest podłączony do gniazda oznaczonego 1-LINE. Podłącz jeden koniec
  - kabla telefonicznego do adaptera, a drugi do ściennego gniazdka telefonicznego. **UWAGA:** Jeśli chcesz użyć własnego kabla telefonicznego lub poznać inne opcje konfiguracji faksu, patrz Podręczny przewodnik.
  - c. Naciśnij przycisk <sup>(1)</sup>, aby włączyć urządzenie HP All-in-One.
- α. Συνδέστε το καλώδιο τροφοδοσίας και το τροφοδοτικό.
  - b. Βεβαιωθείτε ότι συνδέσατε τον παρεχόμενο προσαρμογέα του καλωδίου τηλεφώνου στη θύρα 1-LINE. Συνδέστε το ένα άκρο του καλωδίου τηλεφώνου στον προσαρμογέα και το άλλο άκρο στην πρίζα στον τοίχο.

ΣΗΜΕΙΩΣΗ: Ανατρέξτε στον Βασικό οδηγό αν θέλετε να χρησιμοποιήσετε το δικό σας καλώδιο τηλεφώνου ή για βοήθεια σχετικά με άλλες επιλογές ρύθμισης φαξ.

c. Πατήστε το κουμπί <sup>(IIII</sup>) για να θέσετε σε λειτουργία τη συσκευή HP All-in-One.

- 5
  - Cuando aparezca un mensaje que le solicita elegir el idioma y la región o el país, utilice las flechas para elegir su idioma en una lista de hasta 12 idiomas y pulse OK para confirmar la selección. Seleccione su país o región y pulse OK para confirmar la selección.
    - Cuando aparezca un mensaje que le solicita instalar cartuchos de impresión, continúe al paso siguiente de esta guía.
  - Quando um prompt for exibido solicitando que você defina o idioma e o país/região, use as setas para selecionar seu idioma na lista de até 12 idiomas, e pressione OK para confirmar. Selecione seu país/região, pressione OK para confirmar.
    - Quando um prompt for exibido solicitando a instalação dos cartuchos de impressão, siga para a próxima etapa deste guia.

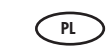

- Po wyświetleniu monitu o ustawienie języka i kraju/regionu, korzystając ze strzałek wybierz język z listy 12 języków i naciśnij przycisk OK, aby potwierdzić wybór. Wybierz kraj/region i naciśnij przycisk OK, aby potwierdzić wybór.
  - Po wyświetleniu monitu o instalację kaset drukujących przejdź do następnego punktu tej instrukcji.
- Οταν εμφανιστεί ένα μήνυμα που σας ζητάει να ρυθμίσετε τη γλώσσα και τη χώρα/περιοχή, χρησιμοποιήστε τα βέλη για να επιλέξετε τη γλώσσα που θέλετε από τη λίστα των 12 γλωσσών και πατήστε ΟΚ για επιβεβαίωση. Επιλέξτε τη χώρα/ περιοχή που θέλετε και πατήστε ΟΚ για επιβεβαίωση.
  - Όταν εμφανιστεί ένα μήνυμα που σας ζητάει να εγκαταστήσετε δοχεία μελάνης, προχωρήστε στο επόμενο βήμα αυτού του οδηγού.
- ES Abra la puerta de los cartuchos de impresión. Asegúrese de que el carro de impresión se mueve hacia la derecha. Si no se desplaza hacia la derecha, apague el dispositivo y vuélvalo a encender.

**IMPORTANTE:** Para insertar los cartuchos, el dispositivo debe estar encendido.

- Abra a porta dos cartuchos de impressão.
   Verifique se o carro de impressão se move para a direita. Se isso não acontecer, desligue o dispositivo e ligue-o novamente.
   IMPORTANTE: Para inserir os cartuchos de impressão, o dispositivo deve estar ligado.
- Otwórz drzwiczki dostępu do kaset drukujących. Sprawdź, czy karetka przesunęła się w prawo. Jeśli karetka nie przesuwa się w prawo, wyłącz urządzenie, a następnie włącz je ponownie. WAŻNE: Włożenie kaset jest możliwe pod warunkiem, że urządzenie jest włączone.
- Ανοίξτε τη θύρα δοχείων μελάνης. Βεβαιωθείτε ότι το φορείο των δοχείων μελάνης θα μετακινηθεί στα δεξιά. Εάν δεν μετακινηθεί προς τα δεξιά, σβήστε τη συσκευή και ανάψτε τη ξανά.
   ΣΗΜΑΝΤΙΚΟ: Η συσκευή πρέπει να είναι ενεργοποιημένη για να τοποθετηθούν τα δοχεία μελάνης.

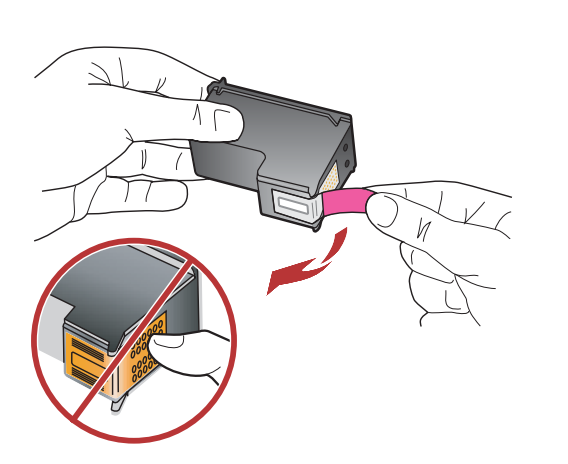

Quite la cinta de ambos cartuchos. PRECAUCIÓN: No toque los contactos de color cobre ni vuelva a colocar la cinta en los cartuchos.

Remova a fita adesiva de ambos os cartuchos. CUIDADO: Não toque nos contatos cor de cobre nem recoloque a fita nos cartuchos.

Zdejmij taśmę z obu kaset drukujących. OSTROŻNIE: Nie należy dotykać styków w kolorze miedzianym ani ponownie naklejać taśmy na kasety drukujące.

Αφαιρέστε την ταινία από τα δύο δοχεία μελάνης.
ΠΡΟΣΟΧΗ: Μην αγγίζετε τις χάλκινες επαφές και μην κολλήσετε ξανά την ταινία στα δοχεία μελάνης.

- a. Coloque los cartuchos de forma que el logotipo de HP quede situado en la parte superior.
   b. Inserte el cartucho de tres colores en la ranura de
  - cartucho izquierda y el cartucho negro en la ranura de cartucho derecha.
  - **c.** Asegúrese de empujar los cartuchos **firmemente** hasta que queden **colocados correctamente**.
  - d. Cierre la puerta del cartucho de impresión.
  - e. Pulse OK cuando se le solicite que confirme la instalación de cartuchos de impresión originales HP.
  - a. Segure os cartuchos com o logotipo da HP voltado para cima.
    - b. Însira o cartucho colorido no slot de cartucho da esquerda e o cartucho preto no slot de cartucho da direita.
    - c. Verifique se empurrou os cartuchos firmemente até eles se encaixarem no lugar.
    - d. Feche a porta dos cartuchos de impressão.
    - e. Pressione OK quando solicitado a confirmar a instalação de cartuchos de impressão HP originais.
    - a. Chwyć kasety tak, aby logo HP było na górze.
    - Włóż trójkolorową kasetę drukującą do lewego gniazda, a czarną kasetę drukującą do prawego gniazda.
    - c. Wciśnij mocno kasety, aż zatrzasną się w odpowiednim miejscu.
    - d. Zamknij drzwiczki kaset drukujących.
    - e. Po wyświetleniu monitu naciśnij przycisk OK, aby potwierdzić instalację oryginalnych kaset drukujących HP.
    - α. Κρατήστε τα δοχεία μελάνης με το λογότυπο ΗΡ προς τα επάνω.
      - b. Τοποθετήστε το δοχείο μελάνης τριών χρωμάτων στην αριστερή υποδοχή δοχείου μελάνης και το δοχείο μαύρης μελάνης στη δεξιά υποδοχή δοχείου μελάνης.
      - c. Φροντίστε να πιέσετε τα δοχεία με δύναμη, έως ότου ασφαλίσουν στη θέση τους.
      - **d.** Κλείστε τη θύρα δοχείων μελάνης.

EL

e. Πατήστε το OK όταν σας ζητηθεί να επιβεβαιώσετε την εγκατάσταση των αυθεντικών δοχείων μελάνης HP.

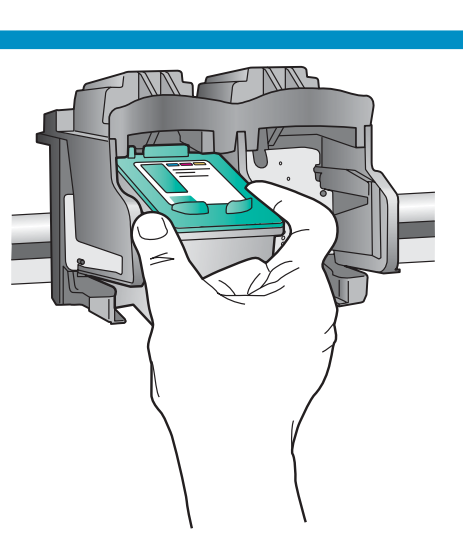

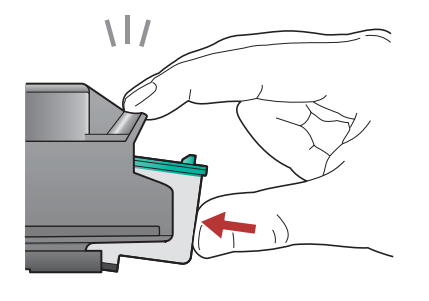

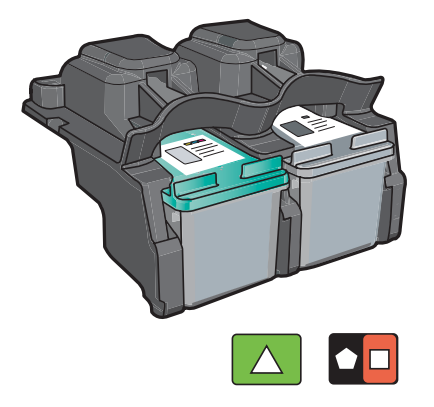

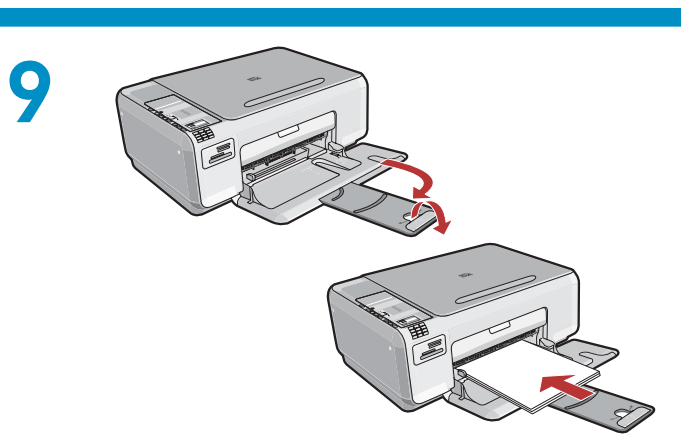

Saque el extensor de la bandeja y cargue papel ES blanco normal. Presione OK.

- Retire o extensor da bandeja e coloque papel PT branco simples. Pressione **OK**.
- Wyciągnij przedłużenie zasobnika, a następnie załaduj zwykły biały papier. Naciśnij przycisk **OK**.

Τραβήξτε προς τα έξω την προέκταση του δίσκου EL και στη συνέχεια τοποθετήστε το απλό λευκό χαρτί. Πατήστε ΟΚ.

# 10a

ES

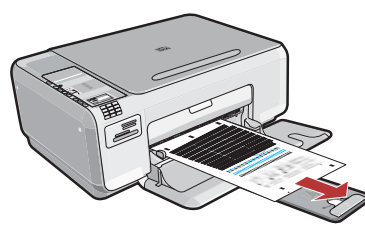

- **IMPORTANTE:** Asegúrese de que ha colocado papel en la bandeja y siga las instrucciones en pantalla para imprimir la página de alineación.
  - a. Levante la tapa. Coloque la parte superior de la página de alineación boca abajo en la esquina frontal derecha del cristal. Cierre la tapa.
  - **b.** Presione **OK**.

**IMPORTANTE**: Certifique-se de ter colocado papel na bandeja e siga as instruções no visor para imprimir a página de alinhamento.

- a. Levante a tampa. Coloque o topo da página de alinhamento voltado para baixo no canto anterior direito do vidro. Feche a tampa.
- **b.** Pressione **OK**.

## 10b

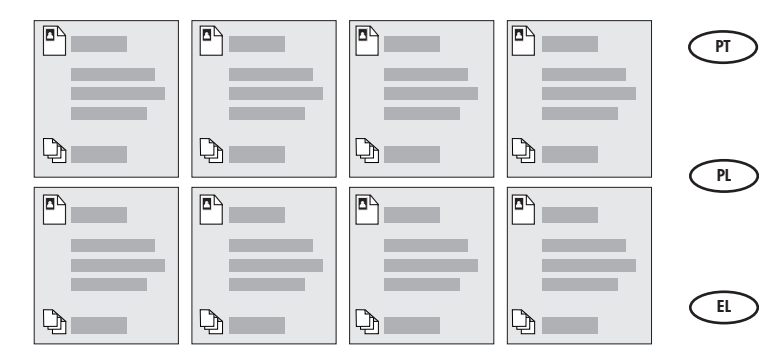

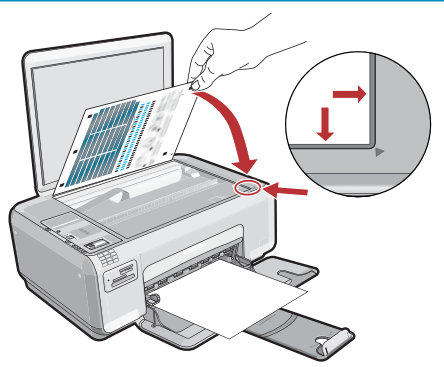

WAŻNE: Sprawdź, czy w zasobniku znajduje się papier, a następnie postępuj zgodnie z wyświetlanymi na wyświetlaczu instrukcjami, aby wydrukować stronę wyrównania.

- a. Podnieś pokrywę. Umieść na szybie stronę wyrównania powierzchnią zadrukowaną skierowaną w dół, dosuwając jej narożnik do przedniego prawego rogu szyby. Zamknij pokrywę.
- **b.** Naciśnij przycisk **OK**.

EL

ES

PL

ΣΗΜΑΝΤΙΚΟ: Βεβαιωθείτε ότι έχετε τοποθετήσει χαρτί στο δίσκο και, στη συνέχεια, ακολουθήστε τις οδηγίες που εμφανίζονται στην οθόνη για να εκτυπώσετε τη σελίδα ευθυγράμμισης.

- α. Ανασηκώστε το κάλυμμα. Τοποθετήστε τη σελίδα ευθυγράμμισης με το επάνω μέρος στραμμένο προς τα κάτω στη μπροστινή δεξιά γωνία του γυαλιού. Κλείστε το κάλυμμα.
- b. Πατήστε OK.

Para añadir etiquetas de texto al panel de control, busque la **hoja de adhesivos de idioma** y siga las instrucciones para colocar las etiquetas.

Para adicionar rótulos de texto ao painel de controle, procure a página com adesivos de idiomas e siga as instruções para aplicá-los.

- Aby nakleić etykiety tekstowe na panel sterowania, (PL) znajdź arkusz z naklejkami w różnych językach i postępuj zgodnie z instrukcjami.
- Για να προσθέσετε ετικέτες κειμένου στον πίνακα EL ελέγχου, αναζητήστε το φύλλο αυτοκόλλητων σε διάφορες γλώσσες και ακολουθήστε τις οδηγίες για να τις τοποθετήσετε.

#### 11 - Windows

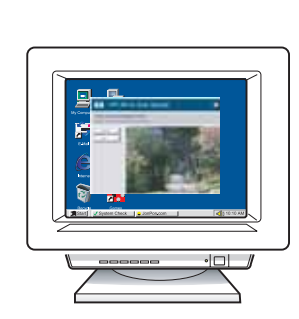

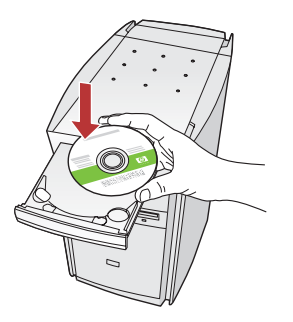

**NOTA:** No conecte el cable USB hasta que se le pida que lo haga.

Encienda el equipo, inicie sesión si es necesario y, a continuación, espere a que aparezca el escritorio. Introduzca el CD **verde** y siga las instrucciones que aparecen en pantalla.

**IMPORTANTE:** Si no aparece la pantalla de inicio, haga doble clic en **Mi PC**, haga doble clic en el icono de **CD-ROM** con el logotipo de HP y, a continuación, haga doble clic en **setup.exe**.

PT

Δ

**OBSERVAÇÃO:** Não conecte o cabo USB até que seja solicitado.

Ligue o computador, faça login, se necessário, e aguarde a exibição da área de trabalho. Insira o CD **verde** e siga as instruções exibidas na tela.

**IMPORTANTE:** Se a tela inicial de instalação não for exibida, clique duas vezes em **Meu Computador**, duas vezes no ícone de **CD-ROM** com o logotipo da HP e duas vezes em **setup.exe**.

**UWAGA:** Nie podłączaj kabla USB do czasu wyświetlenia monitu o wykonanie tej czynności. Włącz komputer, w razie potrzeby zaloguj się, a następnie zaczekaj na wyświetlenie pulpitu. Włóż do napędu zielony dysk CD i postępuj zgodnie z instrukcjami wyświetlanymi na ekranie. WAŻNE: Jeśli ekran startowy nie zostanie wyświetlony, należy kliknąć dwukrotnie ikonę Mój komputer, kliknąć dwukrotnie ikonę dysku CD-ROM z logo HP, a następnie kliknąć dwukrotnie plik setup.exe.

ΣΗΜΕΙΩΣΗ: Μην συνδέσετε το καλώδιο USB μέχρι να εμφανιστεί το σχετικό μήνυμα. Ενεργοποιήστε τον υπολογιστή σας, συνδεθείτε εάν είναι απαραίτητο και, στη συνέχεια, περιμένετε να εμφανιστεί η επιφάνεια εργασίας. Τοποθετήστε το πράσινο CD και ακολουθήστε τις οδηγίες της

> οθόνης. ΣΗΜΑΝΤΙΚΟ: Εάν δεν εμφανιστεί η οθόνη εκκίνησης, κάντε διπλό κλικ στο φάκελο Ο υπολογιστής μου, κάντε διπλό κλικ στο εικονίδιο του CD-ROM με το λογότυπο HP και, στη συνέχεια, κάντε διπλό κλικ στο αρχείο setup.exe.

B

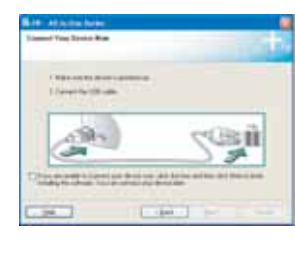

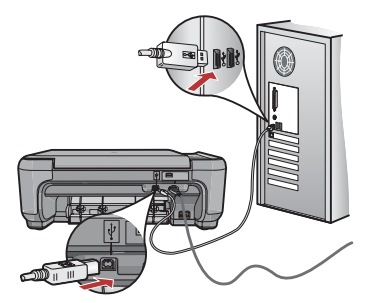

- a. Una vez que aparezca el indicador USB, conecte el cable USB al puerto ubicado en la parte posterior del dispositivo HP All-in-One y, a continuación, a cualquier puerto USB del equipo.
  - **b.** Siga las instrucciones que aparecen en pantalla para completar la instalación del software.
  - a. Assim que o prompt USB for exibido, conecte o cabo USB à porta na parte posterior do HP All-in-One e a qualquer porta USB no computador.
    - **b.** Siga as instruções exibidas na tela para concluir a instalação do software.
  - PL a. Po wyświetleniu monitu podłącz kabel USB do gniazda umieszczonego z tyłu urządzenia HP All-in-One, a następnie jego drugi koniec do dowolnego gniazda USB znajdującego się w komputerze.
    - b. Postępuj zgodnie z instrukcjami wyświetlanymi na ekranie, aby zakończyć instalację oprogramowania.
- α. Αφού εμφανιστεί η προτροπή για τη σύνδεση USB, συνδέστε το ένα άκρο του καλωδίου USB στην υποδοχή στο πίσω μέρος της συσκευής HP All-in-One και, στη συνέχεια, το άλλο άκρο του σε οποιαδήποτε υποδοχή USB του υπολογιστή.
  - b. Ακολουθήστε τις οδηγίες που εμφανίζονται στην οθόνη για να ολοκληρώσετε την εγκατάσταση του λογισμικού.

### 11 - Mac

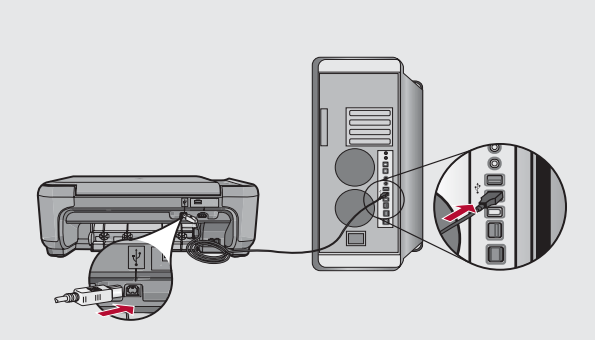

- ES Conecte el cable USB al puerto ubicado en la parte posterior del dispositivo HP All-in-One y, a continuación, a cualquier puerto USB del equipo.
- PT Conecte o cabo USB à porta na parte posterior do HP All-in-One e a qualquer porta USB no computador.

Podłącz kabel USB do gniazda umieszczonego z tyłu urządzenia HP All-in-One, a następnie jego drugi koniec do dowolnego gniazda USB znajdującego się w komputerze.

Συνδέστε το ένα άκρο του καλωδίου USB στην υποδοχή στο πίσω μέρος της συσκευής HP All-in-One και, στη συνέχεια, το άλλο άκρο του σε οποιαδήποτε υποδοχή USB στον υπολογιστή.

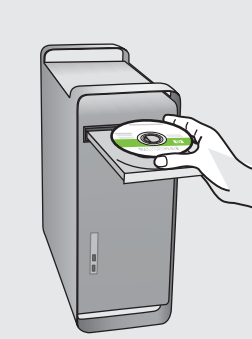

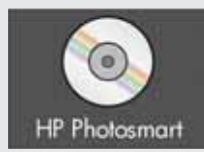

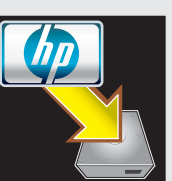

ES a.

B

**a.**Inserte el CD **verde**.

- **b.**Haga doble clic en el icono del CD HP Photosmart en el escritorio.
- c. Haga doble clic en el icono HP All-in-One Installer. Siga las instrucciones que aparecen en pantalla.
- d. Complete la pantalla del Asistente de configuración.

#### PT a.Insira o CD verde.

- **b.** Clique duas vezes no ícone do CD do HP Photosmart na área de trabalho.
- c. Clique duas vezes no ícone do HP All-in-One Installer. Siga as instruções exibidas na tela.
- d. Conclua as etapas na tela do Assistente de Instalação.

**a.** Włóż do napędu **zielony** dysk CD.

- b. Kliknij dwukrotnie znajdującą się na pulpicie ikonę HP Photosmart CD (przedstawiającą dysk CD urządzenia HP Photosmart).
- c. Kliknij dwukrotnie ikonę HP All-in-One Installer (Instalator urządzenia HP All-in-One). Postępuj zgodnie z instrukcjami wyświetlanymi na ekranie.
- d. Wypełnij pola na ekranie Asystent ustawień.
- 📧 **α.**Τοποθετήστε το **πράσινο** CD.
  - **b.** Κάντε διπλό κλικ στο εικονίδιο HP Photosmart CD στην επιφάνεια εργασίας.
  - c. Κάντε διπλό κλικ στο εικονίδιο HP All-in-One Installer. Ακολουθήστε τις οδηγίες που εμφανίζονται στην οθόνη.
  - d. Ολοκληρώστε την οθόνη Setup Assistant (Βοηθός εγκατάστασης).

#### Solución de problemas

Solução de problemas

#### Rozwiązywanie problemów

Αντιμετώπιση προβλημάτων

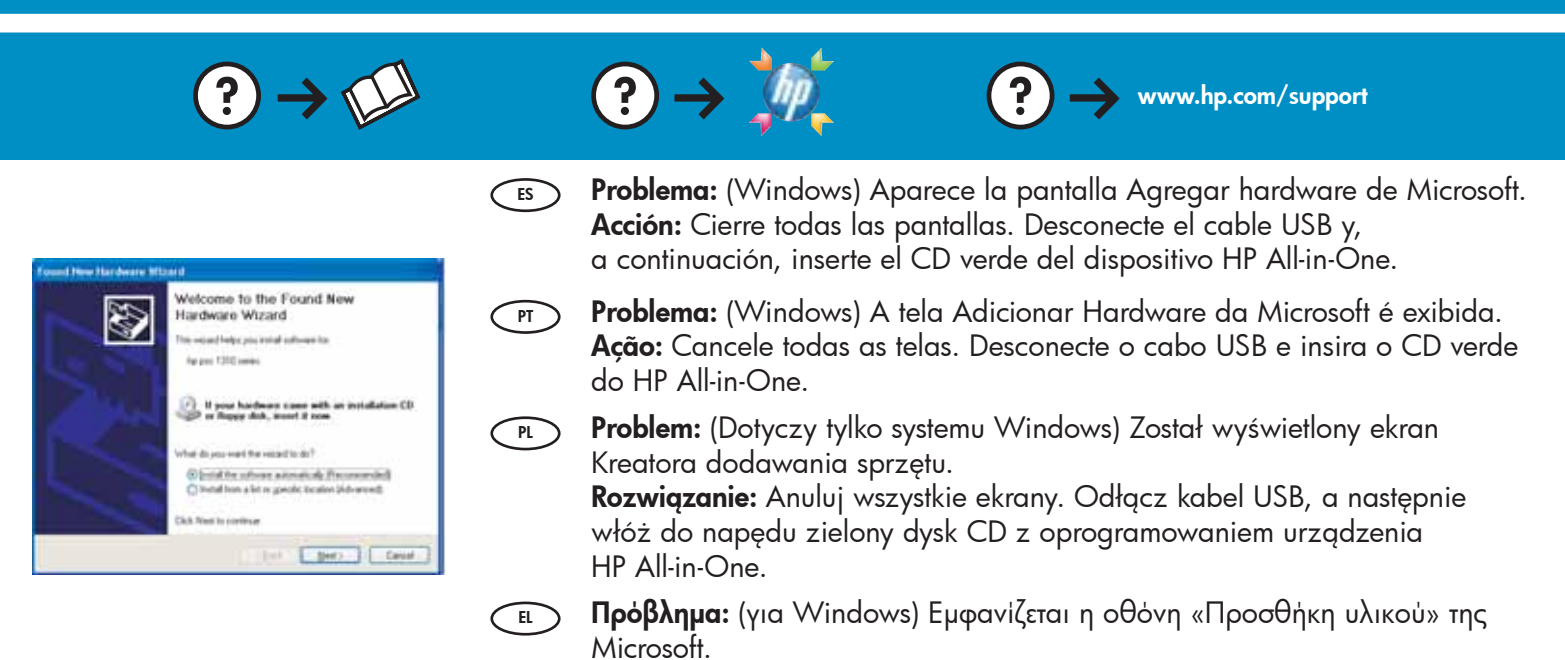

Απαιτούμενη ενέργεια: Επιλέξτε ακύρωση σε όλες τις οθόνες. Αποσυνδέστε το καλώδιο USB και έπειτα τοποθετήστε το πράσινο CD του HP All-in-One.

Problema: (Sólo en Windows) Aparece la pantalla Se ha producido un error en la instalación del dispositivo.

**Acción:** Desconecte el dispositivo y vuelva a conectarlo. Compruebe todas las conexiones. Asegúrese de que el cable USB está conectado al equipo. No conecte el cable USB a un teclado ni a un concentrador sin alimentación.

PT Problema: (Somente Windows) A tela A configuração do dispositivo não foi concluída é exibida.

**Ação:** Desconecte o dispositivo e conecte-o novamente. Verifique todas as conexões. Verifique se o cabo USB está conectado ao computador. Não conecte o cabo USB a um teclado ou hub USB sem energia.

Problem: (Dotyczy tylko systemu Windows) Został wyświetlony ekran Nie udało się zakończyć instalacji urządzenia.

**Rozwiązanie:** Odłącz urządzenie i podłącz je ponownie. Sprawdź wszystkie połączenia. Upewnij się, że kabel USB jest podłączony do komputera. Nie podłączaj kabla USB do klawiatury lub niezasilanego koncentratora USB.

Πρόβλημα: (μόνο για Windows) Εμφανίζεται η οθόνη Η εγκατάσταση της συσκευής δεν ολοκληρώθηκε.

Απαιτούμενη ενέργεια: Αποσυνδέστε τη συσκευή και συνδέστε την ξανά. Ελέγξτε όλες τις συνδέσεις. Βεβαιωθείτε ότι το καλώδιο USB είναι συνδεδεμένο στον υπολογιστή. Μην συνδέετε το καλώδιο USB σε πληκτρολόγιο ή σε μη τροφοδοτούμενο διανομέα (hub) USB.

© 2007 Hewlett-Packard Development Company, L.P.

Bels Bed 1

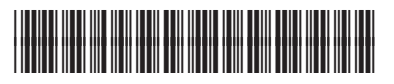

CC270-90011

Company, L.P.

Printed in () Printed in ()

100